# Ugens Blackboard tip – Nyt kursusmodul på forsiden

For nylig ændrede din forside i Blackboard udseende. Det modul der hed "My Courses" er blevet erstattet af modulet "My AU Courses".

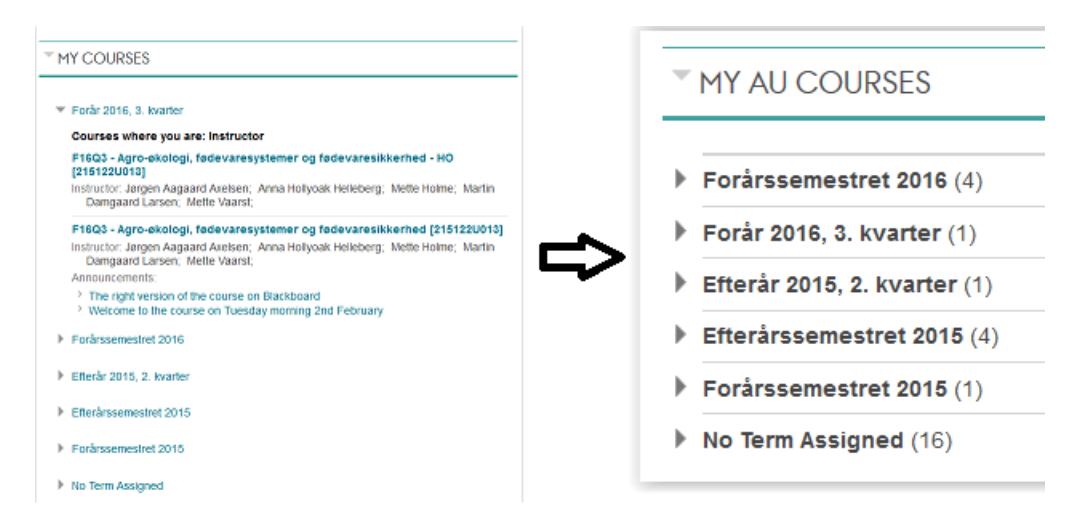

Det nye modul giver dig et mere komprimeret overblik, og hvis du har hold tilknyttet dine kurser, vil disse ligge i en undermenu til kurset fremfor som en selvstændig enhed.

Det er dog stadig sådan, at ved sammenflettede kurser, vil du kun få vist "parent"-kurset.

Du kan folde menuer ud, der hvor du ser en pil. Er der derimod en streg, kan der ikke foldes mere ud:

MY AU COURSES Forårssemestret 2016 (5) jbb\_junk F16 - Fysik B 2 - 15 - Campus Aarhus [24099AU005] F16 - BT4PGE-02 Projekt, geostatik [24015PU018] F16 - Mathematics and Computation F16 - BT4BR1-01 Betonkonstruktioner og elementbyggeri [24014PU196] Forår 2016, 3. kvarter (1) F16Q3 - Agro-økologi, fødevaresystemer og fødevaresikkerhed [215122U013] (I) (1) F16Q3 - Agro-økologi, fødevaresystemer og fødevaresikkerhed - HO [215122U013] Efterår 2015, 2. kvarter (1) Efterårssemestret 2015 (4) Forårssemestret 2015 (1) No Term Assigned (15)

For at folde semester/kvarter-menuerne ud, skal du trykke på navnet og ikke pilen. Hvis du derimod skal folde et hold ud under et kursus skal du trykke på det område der herunder er markeret med en ring:

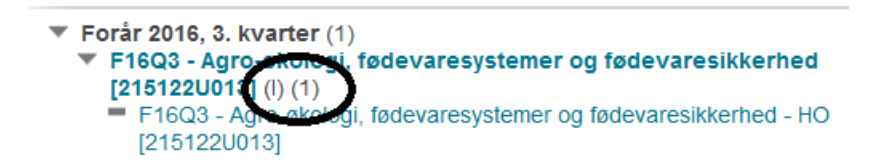

Hvis du skulle ønske at få det gamle kursusmodul tilbage, kan dette gøres ved at slette det nye modul "My AU Courses" ved at trykke på krydset i højre hjørne af modulet:

|   | MY AU COURSES                |  |
|---|------------------------------|--|
| Þ | Forårssemestret 2016 (4)     |  |
| ▶ | Forår 2016, 3. kvarter (1)   |  |
| ▶ | Efterår 2015, 2. kvarter (1) |  |
| ▶ | Efterårssemestret 2015 (4)   |  |
| ▶ | Forårssemestret 2015 (1)     |  |
| • | No Term Assigned (16)        |  |
|   |                              |  |

Herefter kan du tilføje moduler ved at trykke på "Add Module" i øverste venstre hjørne af din startside.

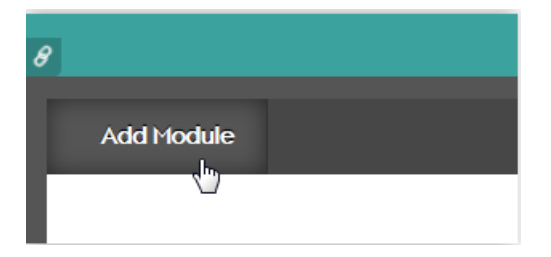

Her finder du (på side 2) "My Courses" og trykker "Add":

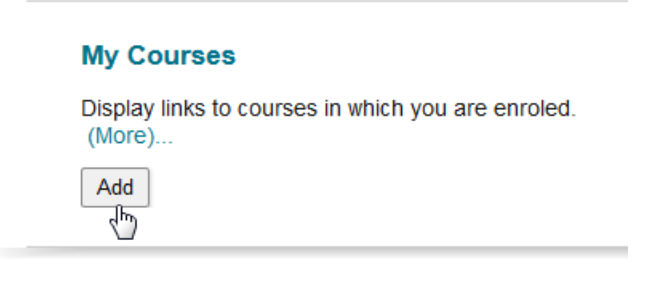

Nu vil det gamle kursusmodul være tilføjet din forside, og du kan trække det hen hvor du vil:

#### 

Forår 2016, 3. kvarter

#### Courses where you are: Instructor

### F16Q3 - Agro-økologi, fødevaresystemer og fødevaresikkerhed - HO [215122U013]

Instructor: Jørgen Aagaard Axelsen; Anna Hollyoak Helleberg; Mette Holme; Martin Damgaard Larsen; Mette Vaarst;

## F16Q3 - Agro-økologi, fødevaresystemer og fødevaresikkerhed [215122U013]

Instructor: Jørgen Aagaard Axelsen; Anna Hollyoak Helleberg; Mette Holme; Martin Damgaard Larsen; Mette Vaarst;

Announcements:

- > The right version of the course on Blackboard
- > Welcome to the course on Tuesday morning 2nd February
- Forårssemestret 2016
- Efterår 2015, 2. kvarter
- Efterårssemestret 2015
- Forårssemestret 2015
- No Term Assigned